# Locating and booking courses on the Learning and Development Gateway hosted by Learning Pool

Please follow instructions below to book and locate course on the Learning and Development Gateway.

1. Select 'Find learning'.

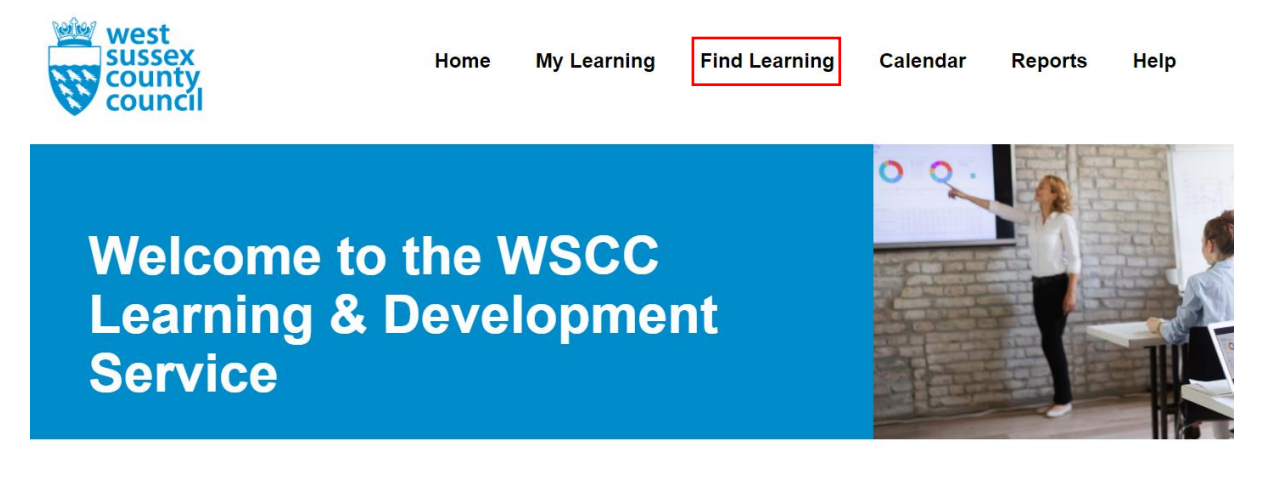

2. Type the key word of the course you are looking for into the 'Search' box.

| west<br>sussex<br>county<br>council | Home My Learning       | Find Learning Calendar           | Reports Help     |                |
|-------------------------------------|------------------------|----------------------------------|------------------|----------------|
| Find learning                       |                        |                                  |                  |                |
| Category All -                      |                        |                                  | Paediatric       | Q              |
| Filters                             | Up to 400 items < Shar | e                                | Sort by          | Featured - 👪 🗮 |
| Туре                                | SAUL                   |                                  |                  |                |
| Document                            |                        | <b>i</b>                         |                  |                |
| E-Learning                          | MAN CON                | Annual Mandatory<br>Training for | 12th             |                |
| Face-to-Face                        |                        | WSCC staff                       |                  | and and the    |
| Video                               | Recommended An         | Recommended Annual               | Recommended LADO |                |

3. Click on the relevant course and then select 'Go to course'.

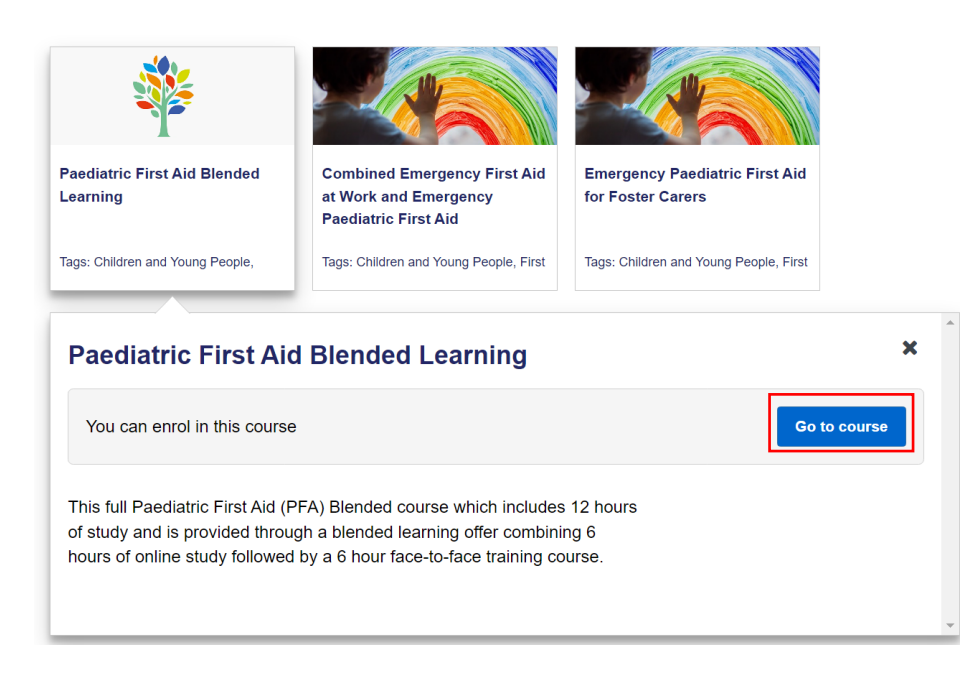

## 4. Select 'Enrol me'

## Paediatric First Aid Blended Learning

## **Enrolment options**

Paediatric First Aid Blended Learning This full Paediatric First Aid (PFA) Blended course which includes 12 hours of study and is provided through a blended learning offer combining 6 hours of online study followed by a 6 hour face-to-face training course.

Self enrolment (Learner)

No enrolment key required.

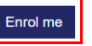

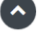

C

# 5. This will change the page view and show an overall summary of the course

Dashboard / My courses / Paediatric First Aid Blended Learning

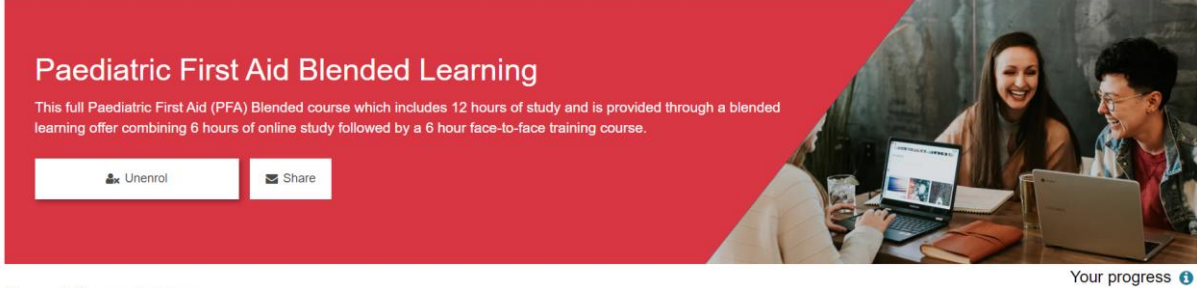

### **Event Description**

This full Paediatric First Aid (PFA) Blended course which includes 12 hours of study and is provided through a blended learning offer combining 6 hours of online study followed by a 6 hour face-to-face training course.

6. If the course has multiple dates, scroll down the page to the 'Book and Event' area. Select 'Sign-up' on your desired course date and location

Book an Event

Please select an event below, to request a place select Sign-up or Request approval.

#### A Paediatric First Aid Blended Learning

| Date          | Time              | Room                                                                    | Seats available | Status            | Options |
|---------------|-------------------|-------------------------------------------------------------------------|-----------------|-------------------|---------|
| 25 April 2023 | 9:30 AM - 4:30 PM | Goodwood Room, County Hall North, Horsham<br>RH12 1XH<br>(Room details) | 10              | Event in progress | None    |
| 2 May 2023    | 9:30 AM - 4:30 PM | Arundel Museum, BN18 9PA<br>(Room details)                              | 9               | Booking open      | Sign-up |
| 9 May 2023    | 9:30 AM - 4:30 PM | Field Place - Worthing, BN13 1NP<br>(Room details)                      | 8               | Booking open      | Sign-up |

7. This will take you to a new page where you can enter your details. Select 'Sign-up'

Paediatric First Aid Blended Learning

Sign-up for Paediatric First Aid Blended Learning

| Event Type<br>Face to Face<br>Restrictions                                                                                    |                                        |  |
|----------------------------------------------------------------------------------------------------|----------------------------------------|--|
| Event date/time<br>2 May 2023, 9:30 AM - 4:30 PM<br>Duration<br>7 hours<br>Room<br>Arundel Museum, BN18 9PA<br>(Room details) |                                        |  |
| Seats available<br>9<br>There are required fields in this form mark                                                           | ed *.                                  |  |
| Special Requirements                                                                                                    |                                        |  |
| Receive confirmation by*                                                                                                    | Email with iCalendar appointment       |  |
| Select a job assignment 🚯                                                                                                    | Unnamed job assignment (ID: 1) (Other) |  |
| [                                                                                                    | Sign-up Cancel                         |  |

8. A green box will then appear at the top of the screen. If the course is payable payment will not be requested at this time but will be invoiced or requested to pay by BACS after booking.

| ~ | Your request was accepted.                             | × |  |
|---|--------------------------------------------------------|---|--|
|   | You will receive a booking confirmation email shortly. |   |  |